# Guía instalación rápida NVR

#### 1. Instalación

1. Con el NVR desconectado, quite los tornillos de la carcasa trasera para acceder al interior del NVR.

2. Conecte didso duro en el chasis interior.

3. Conecte el cableado interior a la placa base y al disco duro.

4. Cierre cubierta y aprete tornillos.

5. Conecte el NVR a la red electríca, a su router y si lo necesita a una pantalla con HDMI o VGA.

### 2.Configuración

**1.Acceder.** Después de conectar el led de disco duro se iluminará en el frontal. Els sistema iniciará y aparecerá la siguiente ventana de idendtificación

| Sign          | • X   |
|---------------|-------|
|               | 1-1   |
| User Name adm |       |
| Password      |       |
|               | Login |
|               |       |

2. Configuración de red : Acceda a la configuración de parámetros de red desde

(main menu)>(system settings)>(network settings) Y realice la configuración de red

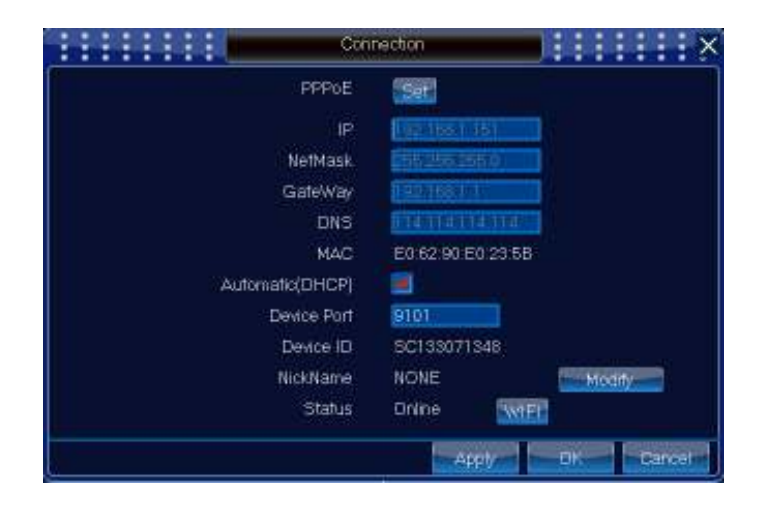

### 3. Reproduccion de grabaciones:

Puede reproducir vídeos desde (main menu)>(video function)>(record

playback), acceda a la pantalla de reproducción tal como aparece en la siguiente imagen:

### 4. Visión a través de móvil

1. Escanee el código QR desde un dispositivo Android o iOS y descargue la APP  $\ensuremath{\text{nvsip}}$ 

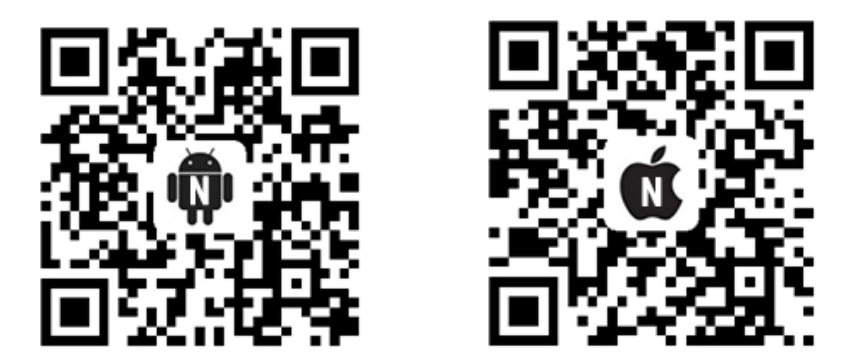

2. La primera vez accede al software es ncesario registrarse. Una vez registrado puede manejar varios dispositivos.

| 000                                                                                                    | 1 - 2 55 <b>1</b> 1 6 44 |
|----------------------------------------------------------------------------------------------------|--------------------------|
|                                                                                                    |                          |
|                                                                                                    |                          |
| ,A. 18290551101                                                                                                    |                          |
| B Passwort                                                                                                    |                          |
| The state of the state of the s | OWNER                    |
| Login                                                                                                    |                          |
| Vience Lings                                                                                                    | i                        |
| -                                                                                                    | - al                     |
|                                                                                                    |                          |
|                                                                                                    |                          |

3.Haga clic en la parte superior derecha sobre el icono despues de acceder con la APP. Introduzca el código UID, nombre de dispositivo para acceder como aparece en la imagen.

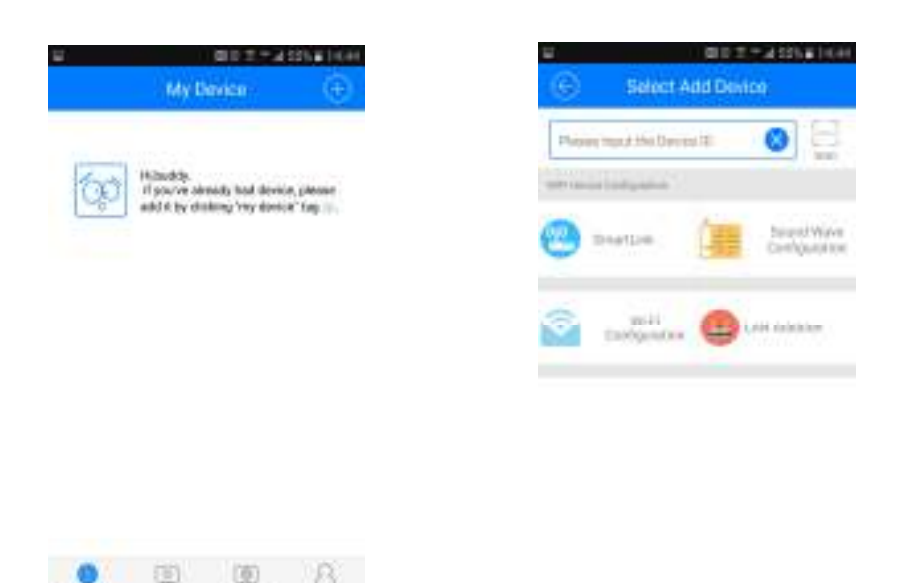

#### 5.Acceder mediante ordenador con CMS

1.Acceda al CD online en <u>http://www.cd-ipc.com</u>, descargue e instale software CMS en su version de Windows

2. Acceda al software (usuario admin y sin contraseña) desde la esquina inferior izquierda equipment management - search (manually add - input device number),desde equipment management y vista previa en la parte izquierda del software.

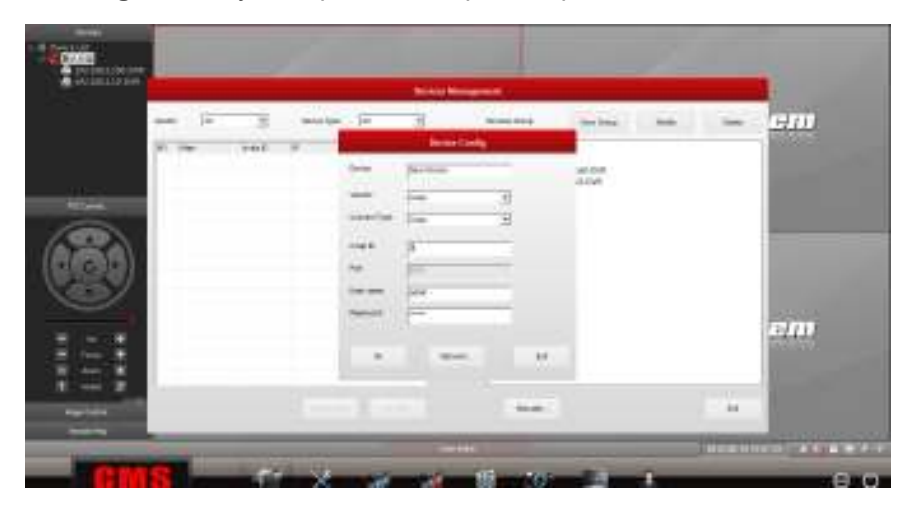

## 6.Método visualización Internet Explorer

Puede acceder remotamente desde web <u>www.nvsip.com</u> después de ser preguntado por instalar el plugin.

|           | and the second |                 |
|-----------|----------------|-----------------|
| Devic     | e Account      |                 |
|           |                | و حليون         |
| Account:  |                |                 |
|           |                |                 |
| Password: |                |                 |
| 1         | Keep Password  | Forget Password |
|           |                |                 |
|           |                |                 |
| Reg       | ister          | Login           |
|           |                |                 |

Si no puede acceder remotamente compruebe la configuración de red es correcta y puede acceder en modo local al NVR.

#### Puedes descargar más información y guías desde https://www.wans-cam.es/